# **ONU Off Campus Petition Instructions**

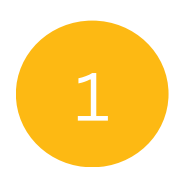

# Login to your ONU Student Account at **My.Olivet.edu**

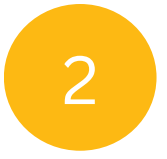

3

## Click **Student Support** then **ResLife & Housing** from the dropdown menu.

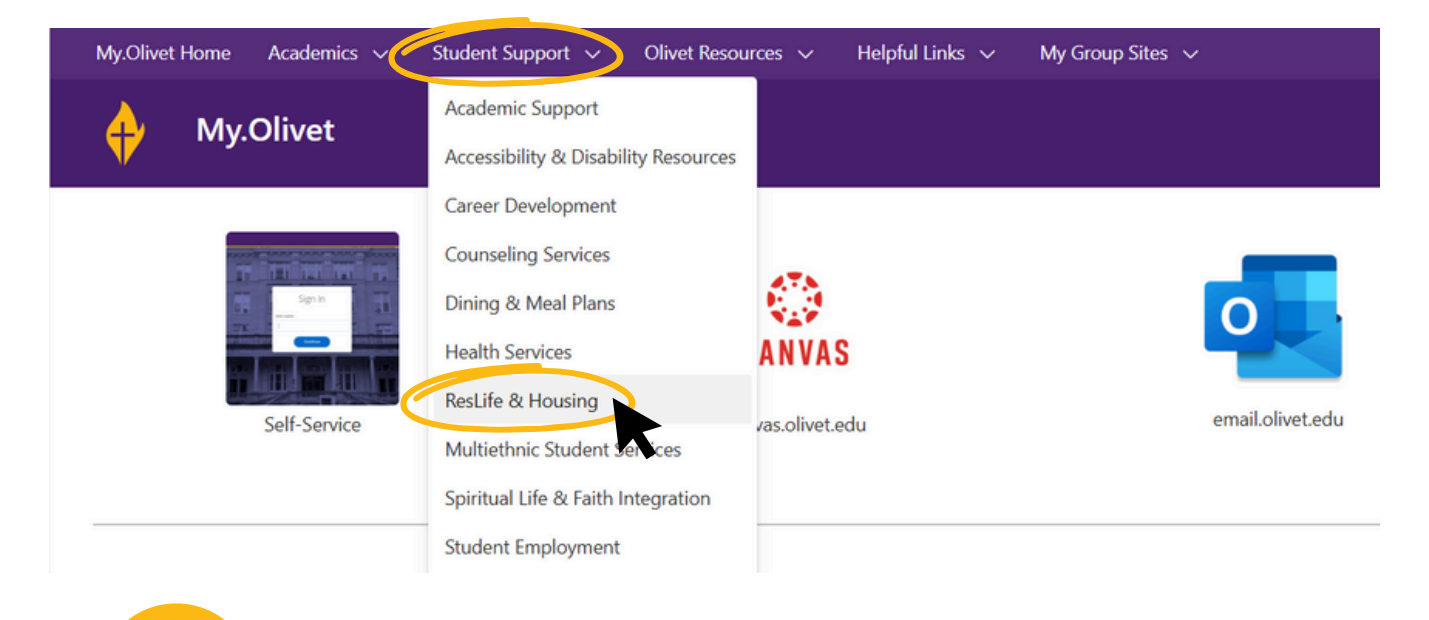

## Click to open the **Housing** tab.

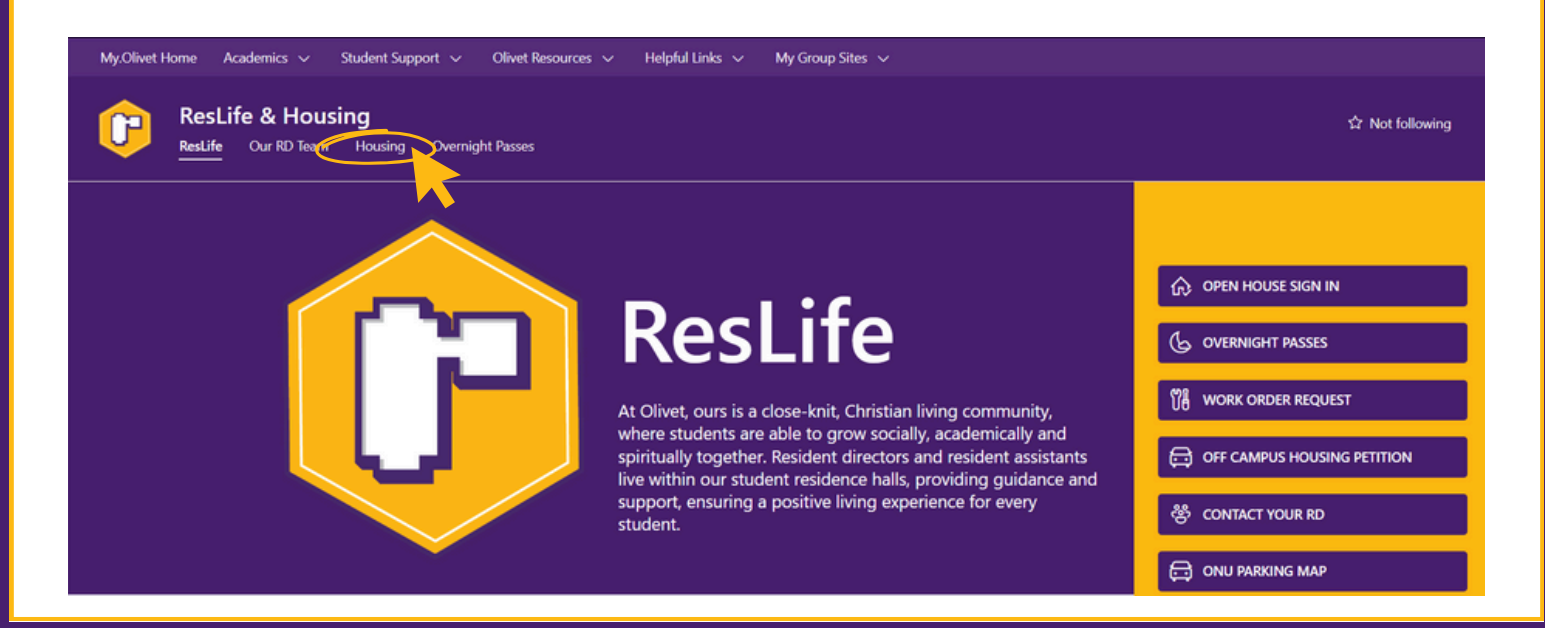

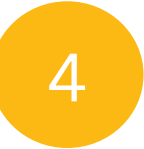

#### Click Open Off Campus Petition.

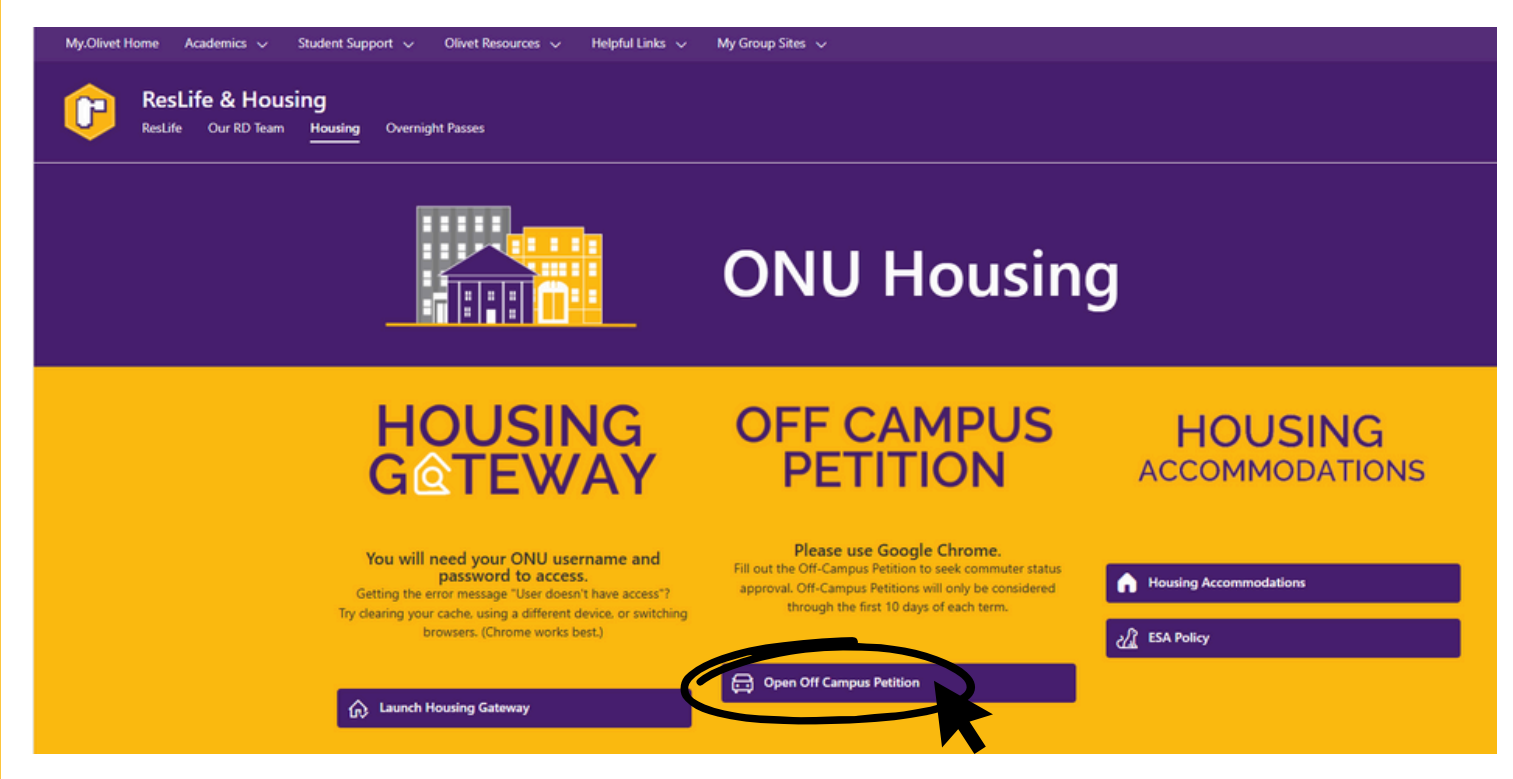

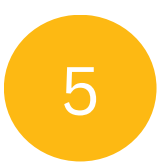

#### Complete the Off Campus Petition Form.